## ATELvision

# 易享无线投屏器

用户手册

#### 版权所有,不得翻录

| 3                                     |            |   |       |        |    |     |
|---------------------------------------|------------|---|-------|--------|----|-----|
| 自录                                    | A.         |   |       |        |    |     |
| N P.                                  | 使用准备       |   |       |        | 3  |     |
| — — — — — — — — — — — — — — — — — — — | 分辨率设置      |   |       |        | 4  |     |
| 三、                                    | USB 传屏     |   |       |        | 9  | X   |
| 四、                                    | 手机传屏       |   |       |        | 10 | X   |
| 1.                                    | IOS 传屏     |   |       |        | 11 | XXX |
| 2.                                    | Android 传屏 |   |       |        |    |     |
| 五、                                    | 常见问题处理     | K |       |        |    |     |
| 1.                                    | USB 传屏问题   |   |       | $\sim$ | 14 |     |
|                                       | KKA '      |   |       |        |    |     |
|                                       | -X-        |   |       | -14-1- |    |     |
|                                       |            |   |       | KK     |    |     |
| L.                                    |            |   | -/>   | K      |    |     |
| , RK                                  |            |   | NY YS |        |    |     |
| 12-                                   |            |   |       |        |    |     |
| L'                                    |            |   | 4     |        |    |     |
| $\sim$                                |            |   |       |        |    |     |
|                                       |            |   |       |        |    |     |

长子茶

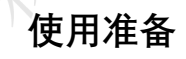

(1)打开产品包装盒,请检查如下设备和配件:主机×1、天线×3、电源适配器×1、USB 传屏器 1~2 个

(2)使用前,把三根天线安装到主机上,插上电源适配器,按下开关机键开机,红色电源灯常 亮代表开机状态,等待15~20秒后进入系统待机画面

(3)如下图所示:屏幕默认分辨率为1080P,主界面从上之下,从左至右分别是:热点名称及密码、主机IP地址、设备名称和设备密码右上角的设置图标(齿轮状)以及下方的应用图标。 (4)对主机进行设置需要准备一个 usb 鼠标,将鼠标插入主机任意 usb 口即可。左键点击 代表确认,右键点击代表返回。

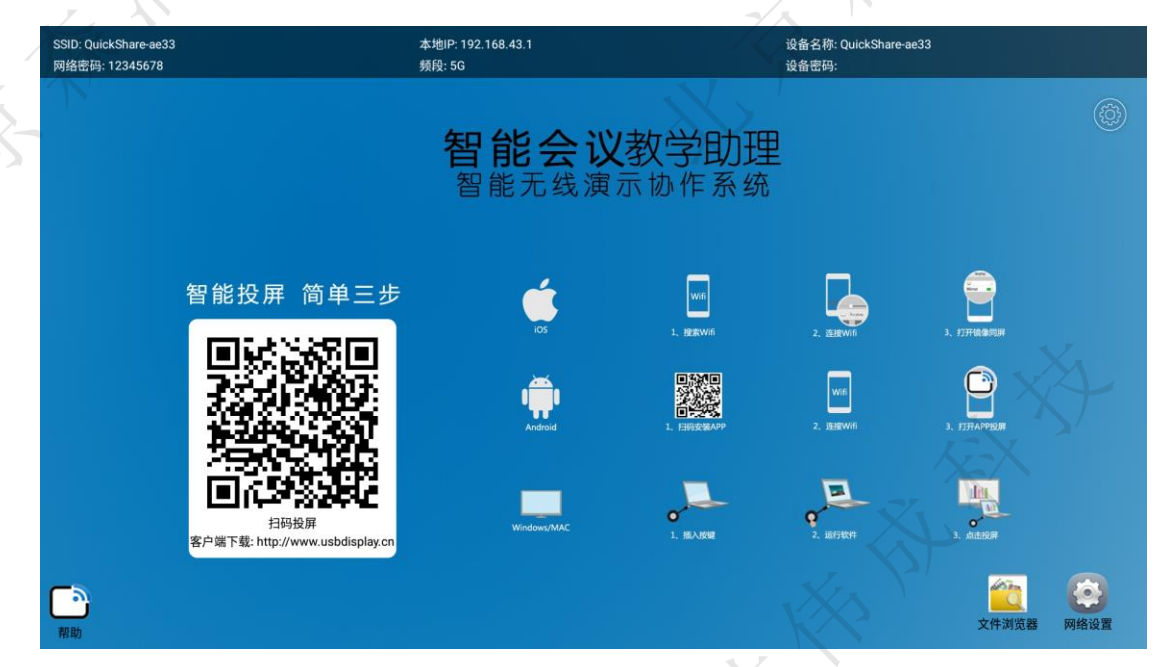

(5)按主界面右下角的两个应用图标中的网络设置,会弹出一个应用列表, 在此类表中进

行需要得配置,如下图所示

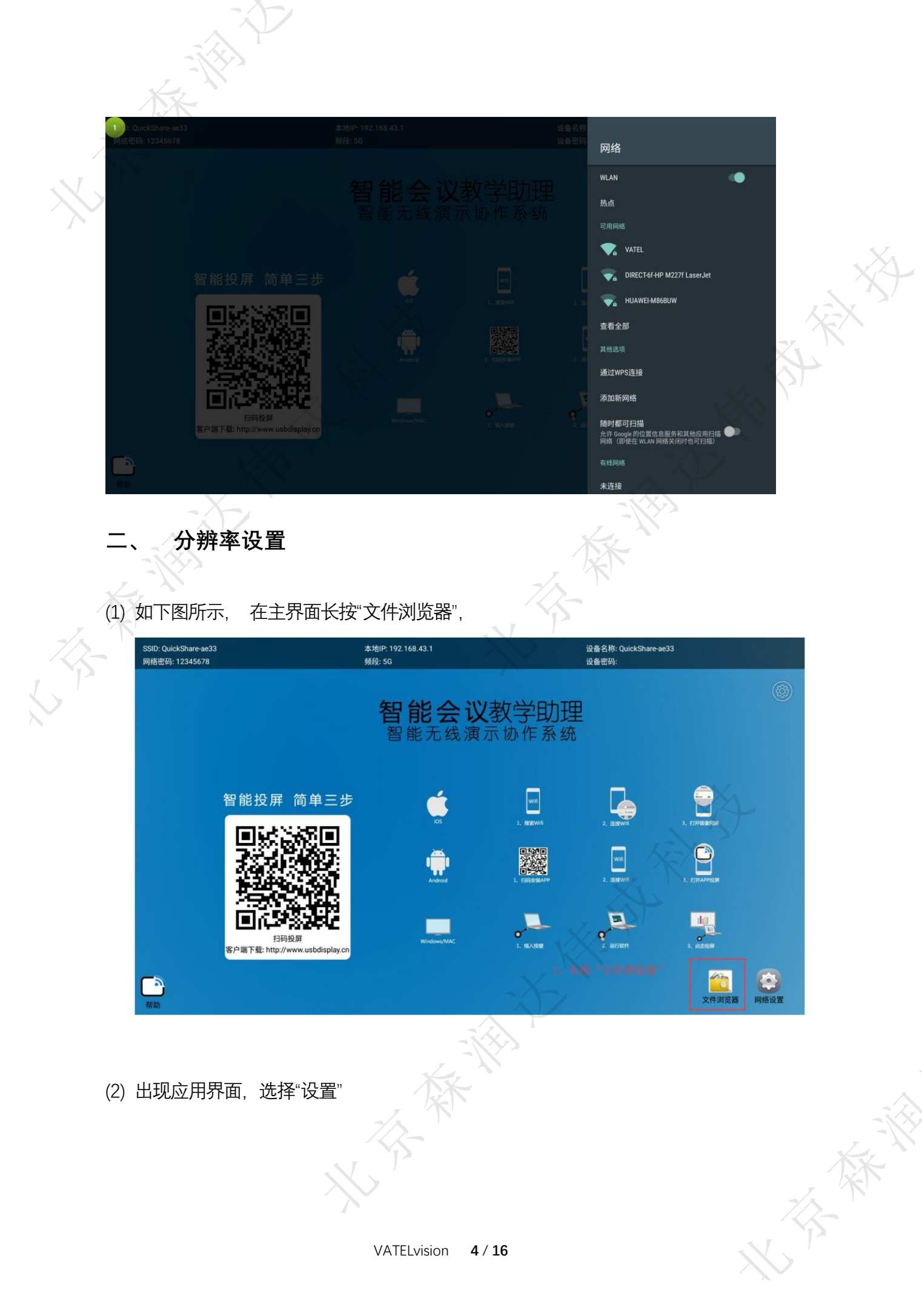

| SSID: QuickShare-ae33<br>网络密码: 12345678 | 请选择应用<br>欢迎词       |               |
|-----------------------------------------|--------------------|---------------|
|                                         | 集控                 |               |
|                                         | 计算器                |               |
|                                         | 镜像投屏               |               |
|                                         | 屏保                 |               |
| 智能                                      | <b>设置</b> 2、选择"设置" |               |
|                                         | 网络设置               | 3. estimatur  |
| 5                                       | 文件浏览器              |               |
| 2                                       | 下载                 | I, ETHAPPIRE  |
| 5                                       | 相机                 |               |
|                                         | 应用商城               |               |
| 客户端丁                                    | 下4 远程控制服务          | C. ANERSON    |
|                                         | eHomeMediaCenter   |               |
| en an                                   | $\sim$             | 取消 文件浏览器 网络设置 |
| - A                                     |                    | -1623         |
| (3) 如下图所示,                              | 在主界面点击"设置",        |               |
| K .                                     | 22                 |               |

### (3) 如下图所示, 在主界面点击"设置",

| SSID: QuickShare-ae33<br>网络密码: 12345678 |           | 本地IP: 192.168.43.1<br>頻段: 5G  | 15                                                 | 设备名称: QuickShare-ae33<br>设备密码:      |                                         |
|-----------------------------------------|-----------|-------------------------------|----------------------------------------------------|-------------------------------------|-----------------------------------------|
|                                         |           | <b>智能会议</b><br>智能无线演          | 教学助理示物作系统                                          | 1                                   | ٢                                       |
|                                         | 智能投屏 简单三步 | ios<br>Android<br>Windows/MAC | L. HERWIG<br>1. HERWIG<br>1. HERWIG<br>1. HERWIGHT | 2. IBBWM6<br>2. IBBWM6<br>2. IBBWM6 | . глнаалин<br>. глнаалин<br>. глналуния |
| 一副                                      |           |                               |                                                    |                                     | ○<br>设置<br>网络设置                         |

(4) 如下图所示,出现应用界面,选择"显示",进入显示设备界面,

水子茶

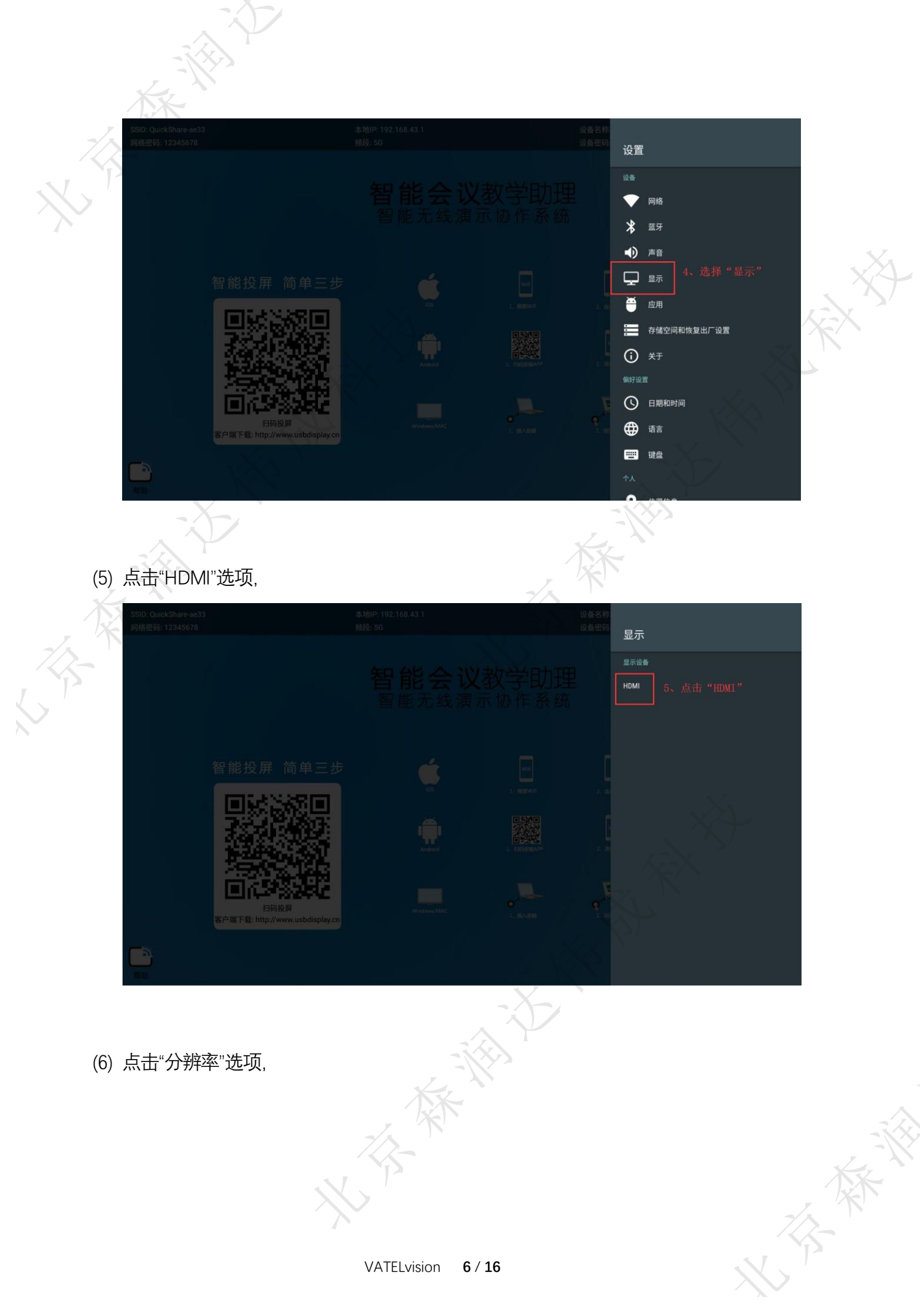

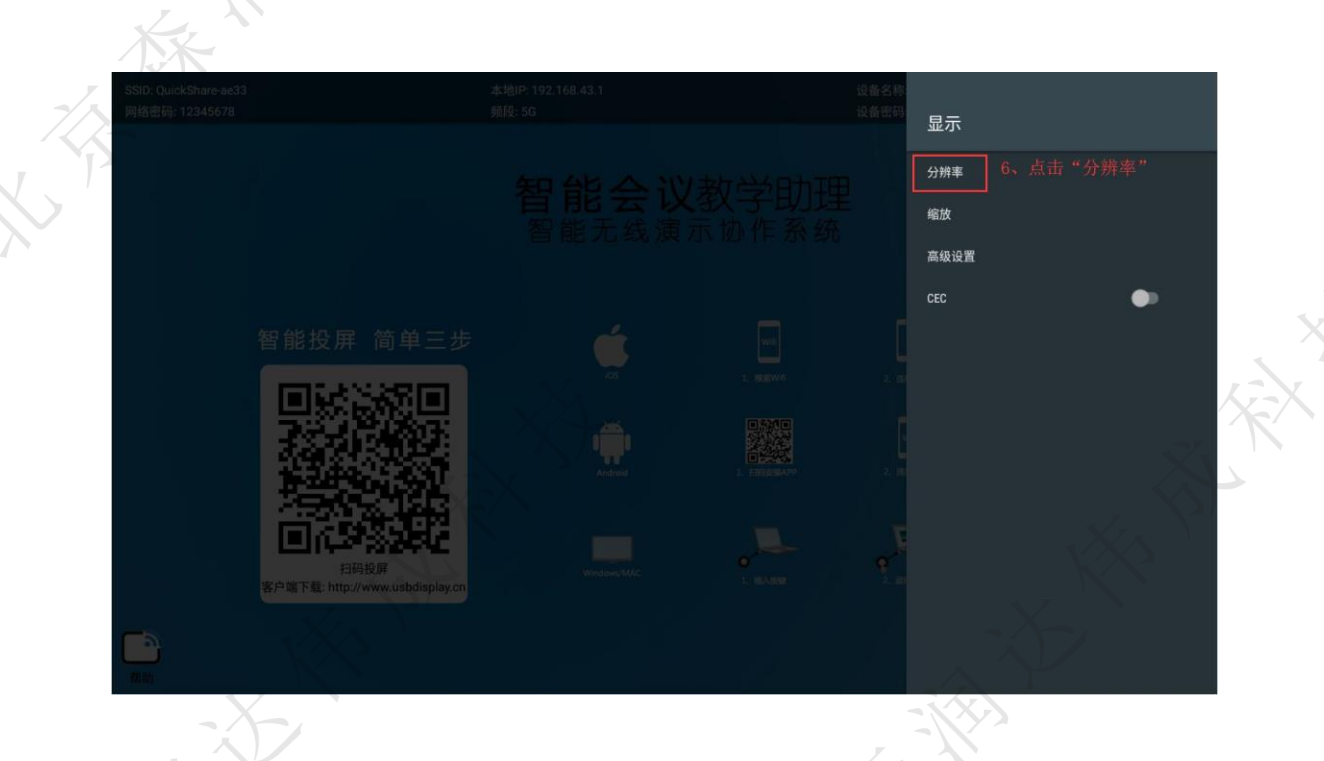

(7) 如下图,进行选择合适的分辨率,然后点击左半部分画面从而退出。

| SSID: QuickShare-ee33<br>网络密码: 12345678 | 设备名称<br>设备密码 | 分辨率 7、选择分辨率                                                                                                    |
|-----------------------------------------|--------------|----------------------------------------------------------------------------------------------------|
|                                         |              | <ul> <li>auto</li> <li>1920x1080p-60</li> <li>1920x1080p-50</li> </ul>                                                    |
| 智能投屏 简单三步                               |              | <ul> <li>1920/1080p-30</li> <li>1366x768p-60</li> <li>1360x768p-60</li> <li>1280x800p-60</li> <li>1280x800p-60</li> </ul> |
| 日時投展<br>客户端下载: http://www.usbdisplay.on |              | <ul> <li>1280x720p-50</li> <li>1280x720p-30</li> <li>1024x768p-60</li> </ul>                                              |

(8) 再次长按"设置"

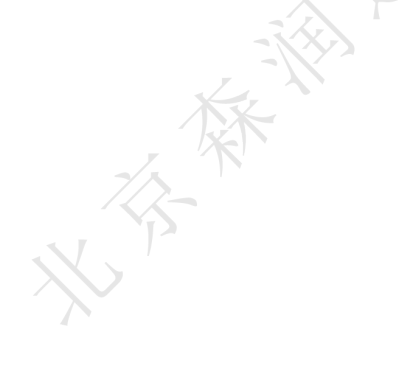

大百茶

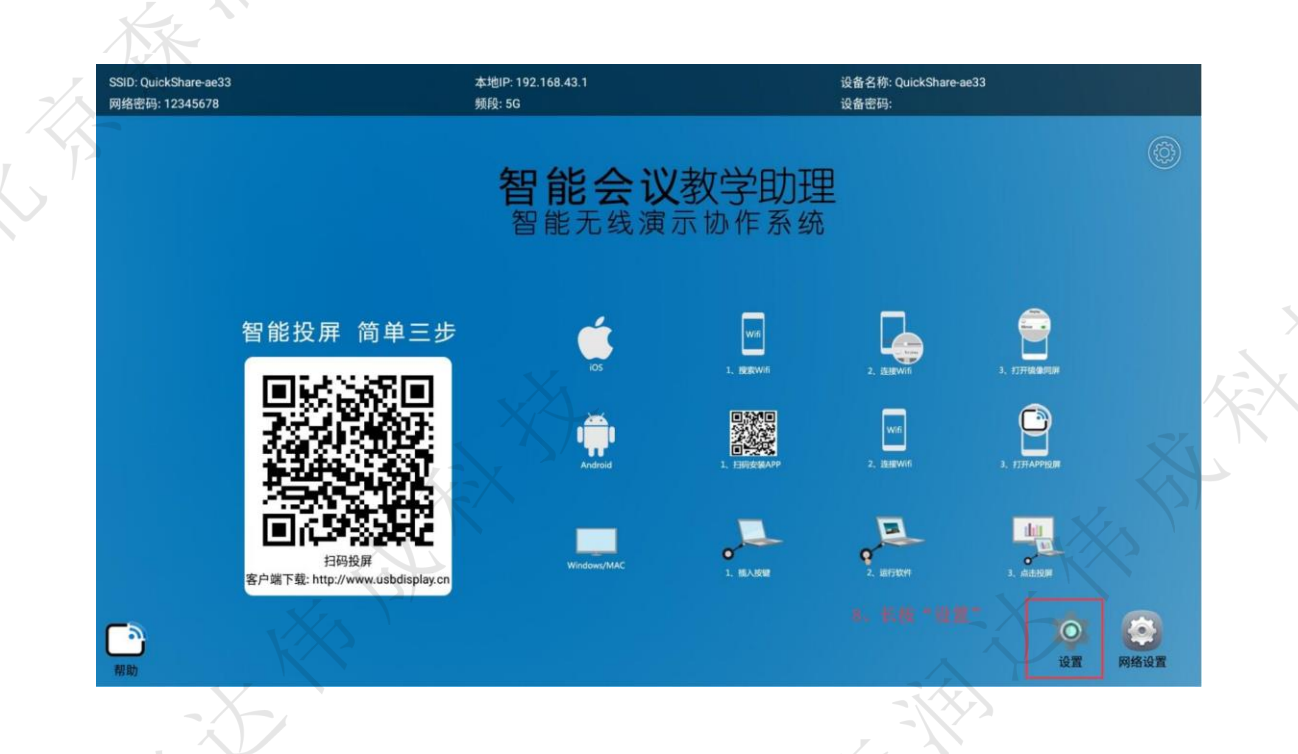

(9) 如下图,选择"文件浏览器"

| 2 |      | 请选择应用        |             |                |  |
|---|------|--------------|-------------|----------------|--|
|   |      | 欢迎词          |             |                |  |
|   |      | 集控           |             |                |  |
|   |      | 计算器          |             |                |  |
|   |      | 镜像投屏         |             |                |  |
|   |      | 屏保           |             | _              |  |
|   | 智能   | 设置           |             | <b>.</b>       |  |
|   |      | 网络设置         |             | 3. FITTURALINA |  |
|   | ラ    | 文件浏览器        | 9、选择"文件浏览器" |                |  |
|   | 2    | 下载           |             | S, FISTAPPELER |  |
|   | 2    | 相机           |             |                |  |
|   |      | 应用商城         |             | ditt           |  |
|   | 客户端下 | 。远程控制服务      |             | ), ALERH       |  |
|   |      | eHomeMediaCe | enter 取消    | <b>〇</b><br>设置 |  |

(10)如下图,恢复成原样。

大子茶

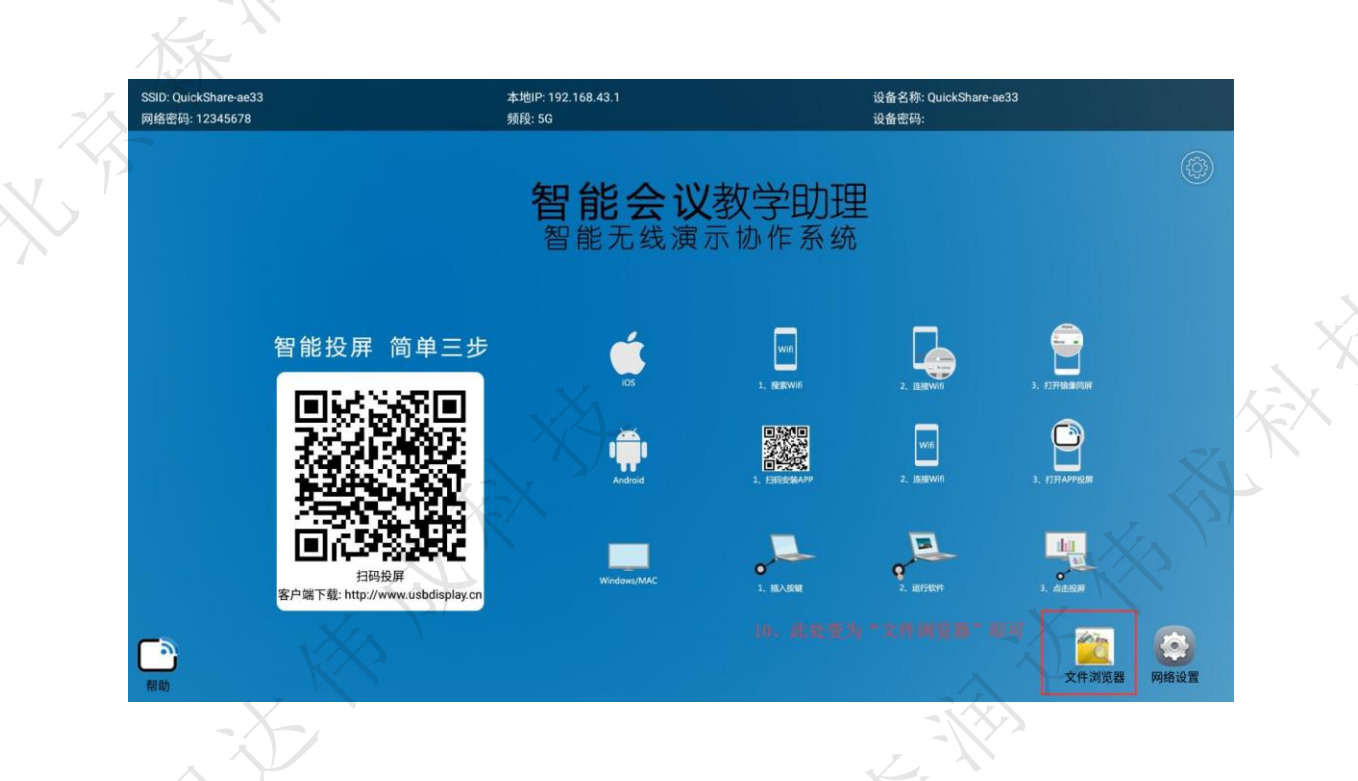

#### USB 传屏

将USB 传屏器接到电脑的USB 口进行传屏(当用户的电脑第一次使用传屏器时,需要到该电脑的计算机可移动储存设备双击盘符 CD 驱动器 USBDisplay),此时传屏应用将会自动运行。需要注意的是,Win10 系统需要关闭防火墙(windows defender)。盘符如下图所示

CD 驱动器 (F:) USBDisplay 388 KB 可用, 共 4.42 MB

传屏器插入后会自动启动,传屏器的灯闪烁代表正在启动中,等待 12s 左右,传屏器灯常亮时,电脑桌面正下角部分也会显示提示:按下可传屏,如下图;此时单击传屏器即可传屏。 (在某些电脑系统,由于杀毒软件自动运行,那么需要执行 USBDispla 盘符中的 main 程序即可)。

按下USB传屏器即可投屏!

除此之外,电脑桌面的右下角状态栏会显示一个传屏图标鼠标右键该图标,选择选项,里面

可以选择扩展屏幕、传输声音、即插即投、鼠标加速。当传屏器跟盒子连接成功后,显示 屏幕左上角会出现圆形绿色按钮,显示的数字代表连接到盒子的传屏器个数。点击展开显 示主持人模式,点击已连接的设备即可开始传屏,如下图所示:

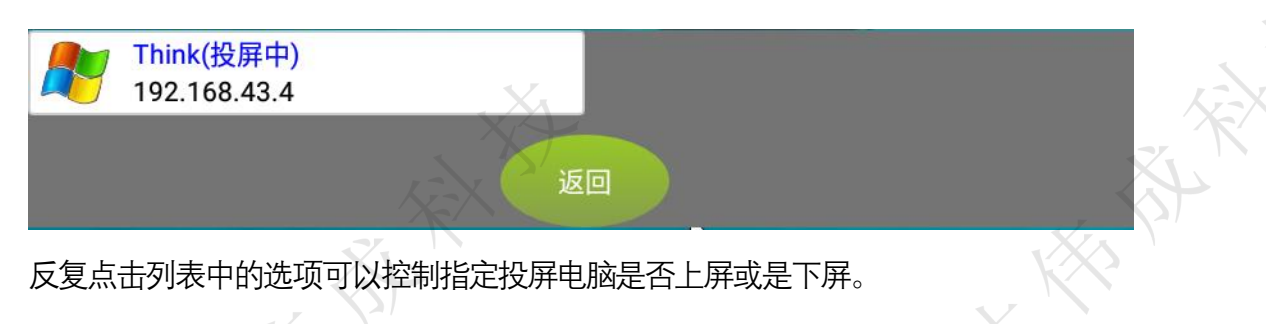

#### 四、 手机传屏

连接无线网络接收主机可以连接环境的 WIFI 网络,并将网络路由给连接主机热点的手机, 使得手机在传屏时仍可以访问互联网。长按主界面右下角的两个应用图标中的其中一个, 在弹出的应用列表中选择系统设置,点击系统设置,进入下图界面,打开无线设置,连接需 要的无线网络。

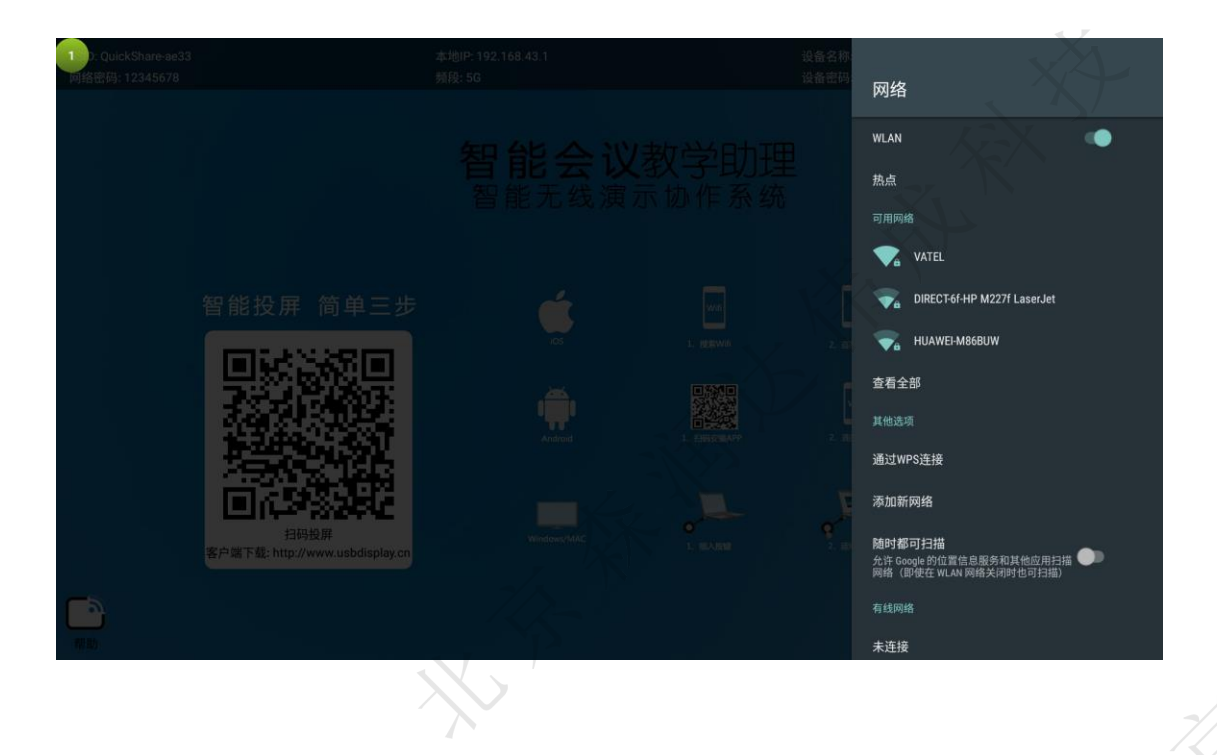

#### 1. IOS 传屏

将 iPhone 连接主机的热点,然后底部上滑选择屏幕镜像,如图:

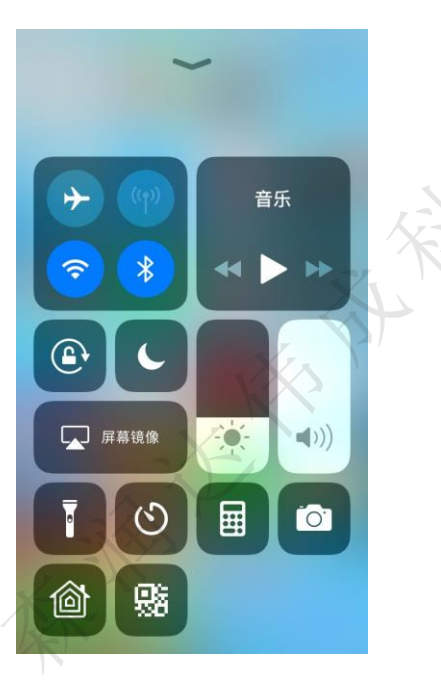

点击屏幕镜像,弹出的新菜单中点击相对应的 Quick Share\_xXXi 就可镜像传屏退出 Airplay 镜像传屏,方法同上。(由于镜像传屏需要稳定而千净的网络环境,因此仅推荐连接 热点的方式进行传屏,其他方式的同一网络下的传屏质量得不到有效保障)

#### 2. Android 传屏

手机连接互联网,使用二维码扫码软件(如微信)扫描待机页面左下角上的 二维码下载安装安卓客户端软件。安装完成后,手机会出现图标,点开此图 标,就可以使用安卓的手机传屏。仅支持安卓系统 50 以上。 连接整机热点,打开"USBDisplay"应用,此时 USBDisplay 客户端会自动 开始搜索同一网络内的大屏幕设备。在设备列表中,点击您要连接的大屏

#### 幕设备名,即可与大屏幕

|    | <u></u>              | 当前网络:   | 3"    | "QuickSh | Ő     | ?  |
|----|----------------------|---------|-------|----------|-------|----|
| 尼访 | <b>局域网内的</b><br>设备名称 | 设备      | IP    |          | 版本    |    |
| C  | )uickShai            | re-ae33 | 192.1 | 168.43.1 | 2.0.2 | 26 |

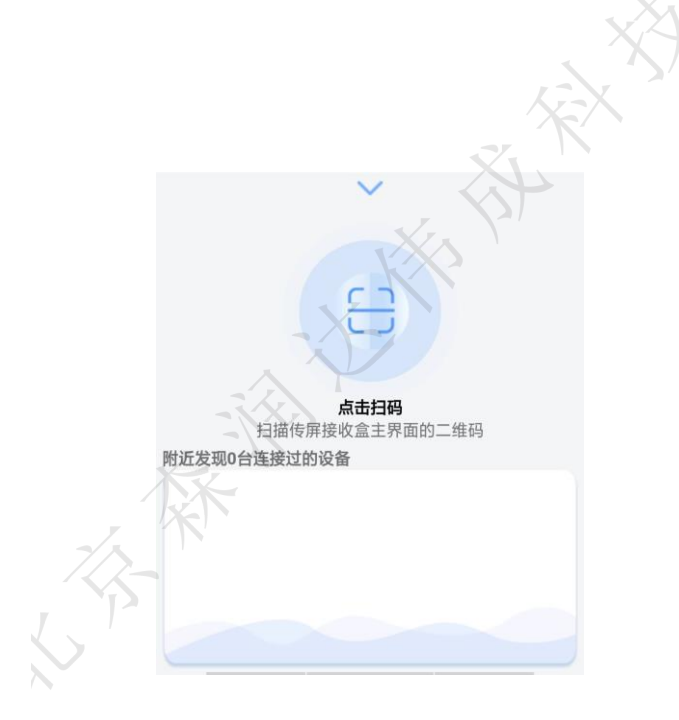

在点击进入时,系统会提示是否允许 USBDisplay 申请开启蓝牙权限连接 蓝牙提示框

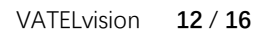

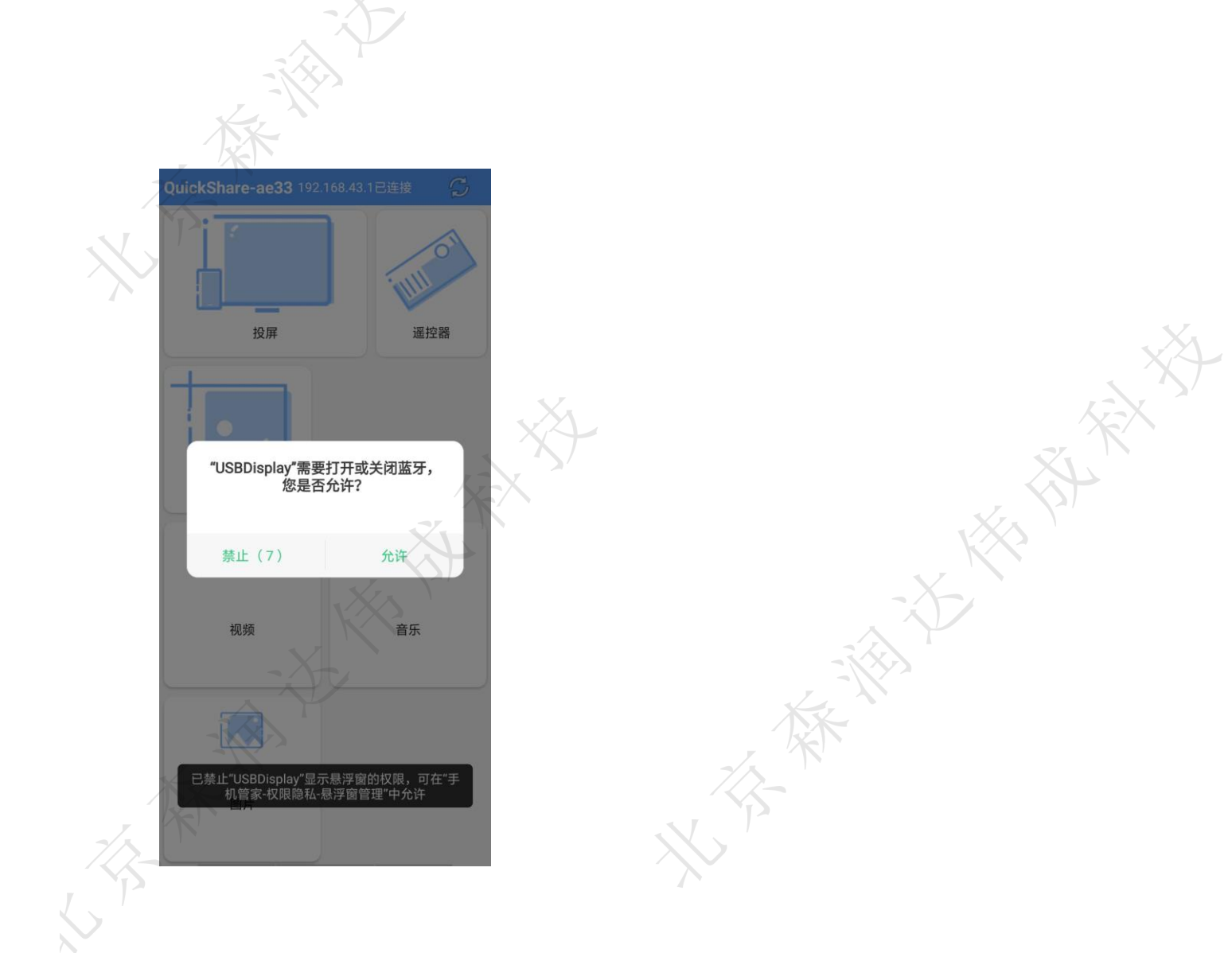

请点击允许(如果拒绝将无法传声音)。传屏后, 手机会提示配对蓝牙提示 框, 点击配对。配对成功会提示声音设备已连接。(如果拒绝将无法传声音)。 若不小心点击了拒绝或者取消, 那么在传屏过程中将无法传声音, 此时需 要进入手机的蓝牙设置页面找到主机的蓝牙名字, 点击进行配对连接, 后 续的传屏过程方可传声音。此后的传屏操作, 无需再次自行操作蓝牙, 系统 会在传屏时自动连接蓝牙, 会在退出传屏时自动断开蓝牙。

每次开始传屏时,手机屏幕均会出现"声音设备已连接"的提示, 代表声音可以传输。若未出现此提示,需要手动连接蓝牙。

在开始传屏时,系统会提示是否允许 USBDisplay 申请想要录制屏幕提示

| 框。         | 体御子                      |                 |
|------------|--------------------------|-----------------|
|            |                          |                 |
| 09:53 :iii | ាន<br>USBDisplay         | 0 (7 * 189)<br> |
| *          | *USBDisplay*想要录制屏幕<br>取消 |                 |

请点击允许进行传屏。

#### 五、 常见问题处理

#### 1. USB 传屏问题

● 电脑插入 USB 传屏器无反应电脑接上 USB 传屏器,但电脑

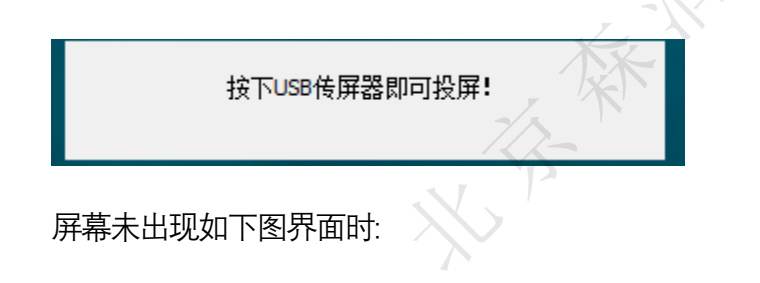

需要进入"我的电脑"找到 USBDisplay 的盘符,双击该盘符,此时传屏应用将会自动运行。

需要注意的是,Win10系统需要关闭防火墙

盘符如下图所示

|        | CD 驱动器 (F:) USBDispla | ау |
|--------|-----------------------|----|
| 1 °ï   |                       |    |
| $\Box$ | 388 KB 可用, 共 4.42 M   | B  |

若双击该盘符无效,则鼠标右键进入该盘符,然后双击运行以 main 结结尾的应用程序。

● USB 传屏提示未检测到接收端

电脑接上 USB 传屏器,电脑屏幕出现下图界面,请检查 USB 传屏器是否已和盒子配对过, 如果盒子备份重置过或更改热点名称及密码,则需要重新进行配对即可传屏。

传屏连接失败,请检查接收端**!** 

● USB 传屏器配对

将传屏器接到盒子的 USB 口即可自动配对,此时盒子的显示界面如下图所示

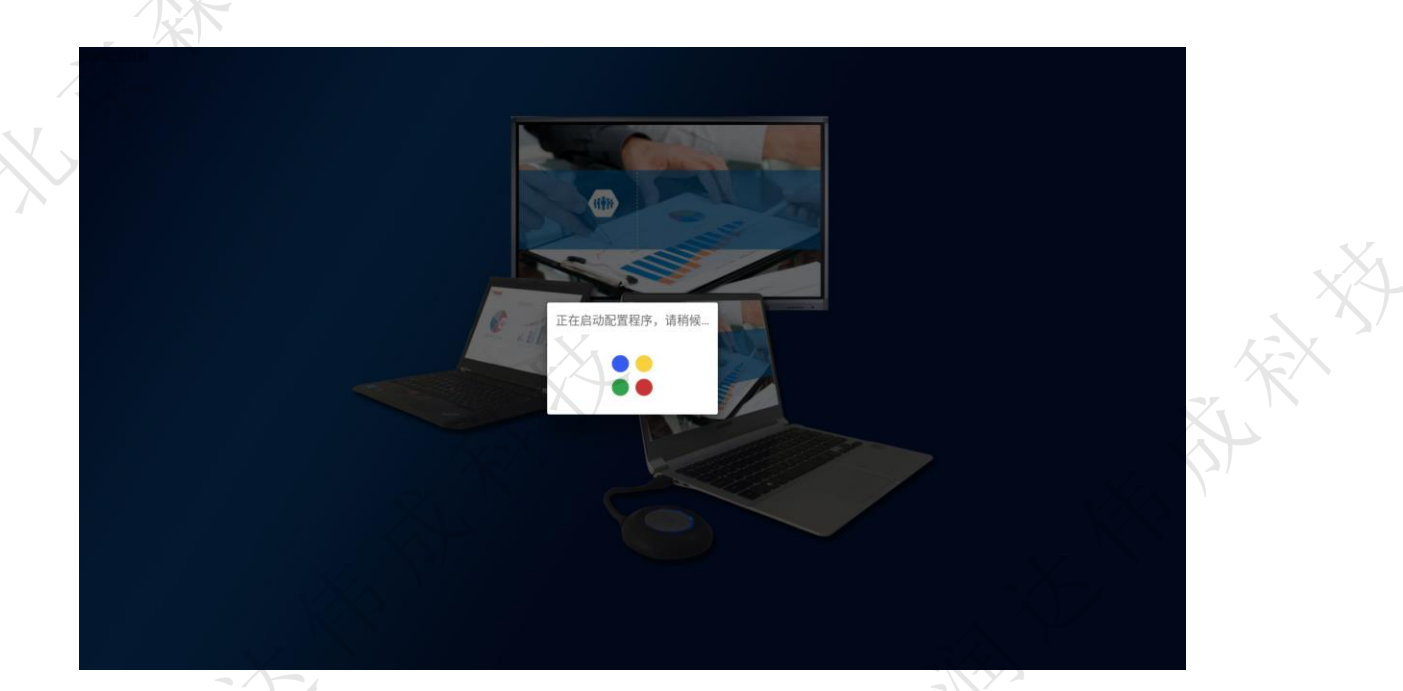

#### 配对成功后如下图所示:

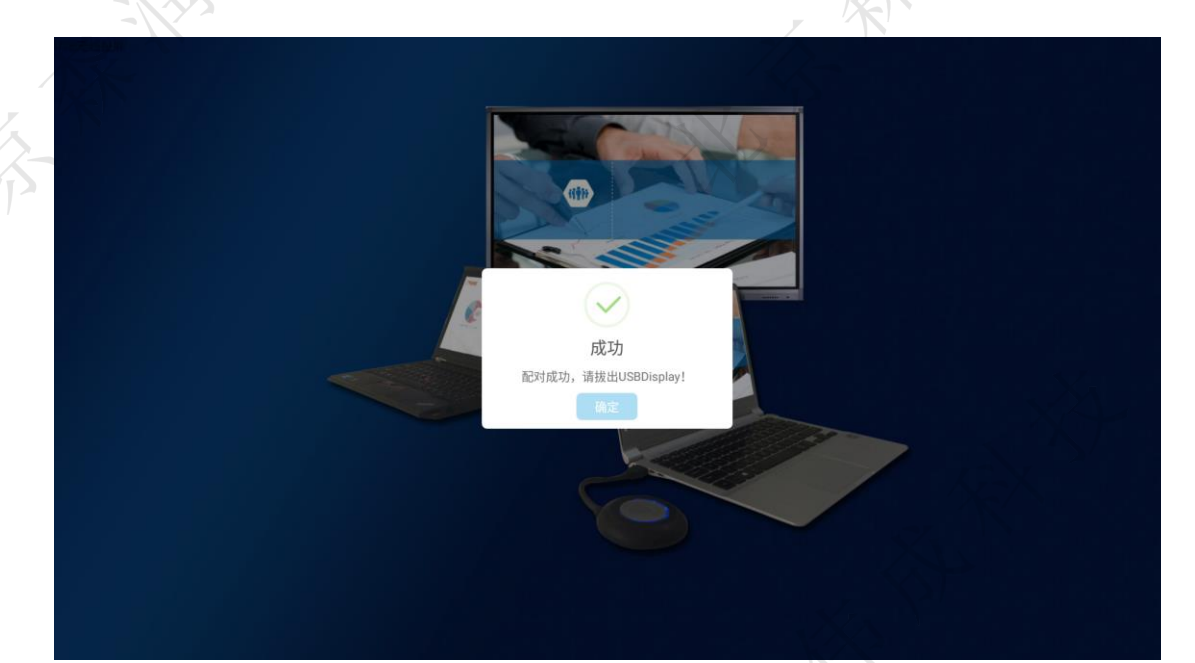

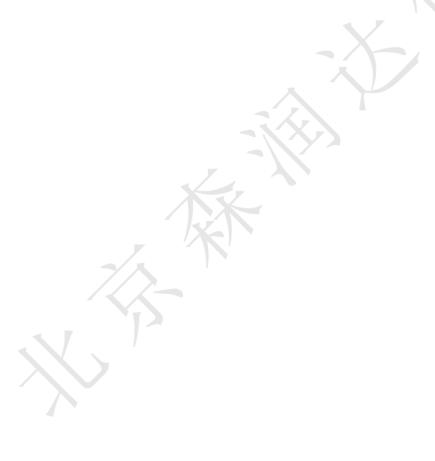

VATELvision 16 / 16